# (윈도우 8) 시스템 및 프로그램 기본 설정 안내

# [운영체계 정보]

\* WMP(Windows Media Player) 12

\* Windows 8.1

\* IE(Internet Explorer) 11

### WMP(Windows Media Player) 12

#인터넷 창 상/하단에 팝업이 발생하면 반드시 [허용] 혹은 [실행] 버튼을 눌러주시기 바랍니다.

1. WMP스킨 여백에서 "오른쪽 마우스" 클릭→ [도구] → [옵션]

적용(A)

도웅말

확인

취소

적용(A)

도움말

확인

취소

2. 아래의 옵션과 동일하게 설정

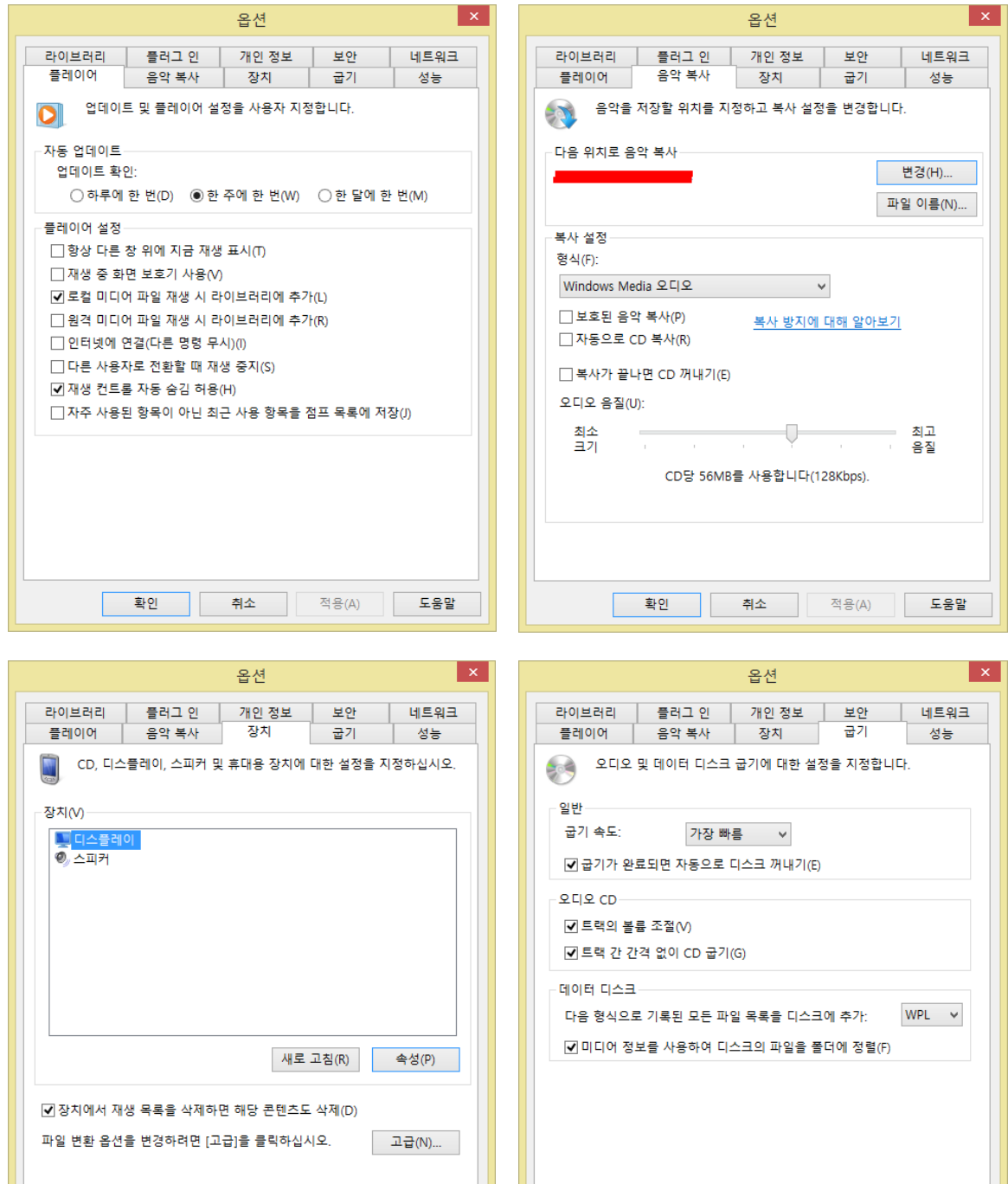

# <조치사항 4-3> ★윈도우8 시스템 및 프로그램 기본 설정

| 옵션 ×                                 | 옵션 ×                                   |
|--------------------------------------|----------------------------------------|
| 라이브러리 플러그 인 개인 정보 보안 네트워크            | 플레이어 음악 복사 장치 굽기 성능                    |
| 플레이어 음악 복사 장치 굽기 성능                  | 라이브러리 플러그 인 개인 정보 보안 네트워크              |
| 연결 속도, 버퍼링 및 재생 설정을 지정합니다.           | 디지털 미디어 모음 정리에 대한 설정을 지정합니다.           |
| 연결 속도                                | - 미디어 라이브러리 설정                         |
| ◉ 연결 속도 감지(권장)(D)                    | ✓ 사진 라이브러리에서 발견된 비디오 파일 추가(V)          |
| ○ 연결 속도 선택(C):                       | □ 새 파일에 대한 볼륨 조절 정보 값 추가(N)            |
| 모뎀(28.8Kbps) ~                       | ✓ 라이브러리에서 삭제된 파일을 컴퓨터에서 삭제(C)          |
| 네트워크 버퍼링                             | □ 트랙 제목을 마우스로 가리키면 자동으로 음악 미리 듣기(P)    |
| ◉ 기본 버퍼링 사용(권장)(U)                   | - 파일에 대한 미디어 정보 자동 업데이트                |
| ○버팩(B) 5 초                           | ☑ 인터넷에서 추가 정보 검색(F)                    |
|                                      |                                        |
| 비디오 재생                               | ● 없는 성보만 주가(D)                         |
| □ 프레임을 삭제하여 오디오 및 비디오의 동기화 유지(P)<br> | ○ 모든 미디어 정보 덮어쓰기(E)                    |
| ☑ 비디오 스무딩 사용(S)                      | □ 음악 복사 설정을 사용하여 음악 파일 이름 바꾸기(M)       |
| ☑ 신세 화면 건드돌 표시(F)                    | □ 음악 복사 설정을 사용하여 음악 복사 폴더의 음악 다시 정렬(R) |
| ☑ WMV 파일용 DirectX 비니오 가족 켜기(X)       | ✔ 해당 파일에서 내 평가 등급을 전체 등급으로 유지(S)       |
| 비디오 테두리 색:                           |                                        |
| 변경(G)                                |                                        |
|                                      |                                        |
| 확인 취소 적용(A) 도움말                      | 확인 취소 적용(A) 도움말                        |
|                                      |                                        |
| 옵션 ×                                 | 옵션 🕺                                   |
| 플레이어 음악 복사 장치 굽기 성능                  | 플레이어 음악 복사 장치 굽기 성능                    |
| 라이브러리 플러그 인 개인 정보 보안 네트워크            | 라이브러리 플러그 인 개인 정보 보안 네트워크              |
| 🗾 플러그 인을 추가하고 구성합니다.                 | . 개인 정보 설정 지정                          |
|                                      | 온라인 개인 정보 취급 방침 읽기                     |
| 범주(C): 시각화:                          | 향상된 재생 및 장치 환경                         |

| 라이브러리 플러그 인                                                                                                    | 개인 정보                                                                   | 보안                       | 네트워크                              |                                          | 라이브러리                                                                                                    | 플러그 인                                                                                                    | 개인 정보                                                                                                    | 보안                                                                                      | 네트워크                                       |
|----------------------------------------------------------------------------------------------------|-------------------------------------------------------------------------|--------------------------|-----------------------------------|------------------------------------------|----------------------------------------------------------------------------------------------------|----------------------------------------------------------------------------------------------------|----------------------------------------------------------------------------------------------------|-----------------------------------------------------------------------------------------|--------------------------------------------|
| 클러그 인을 추가하고 구성합니다.                                                                                                    |                                                                         |                          |                                   | 개인 정보 설정 지정           오라인 개인 정보 취급 방침 읽기 |                                                                                                    |                                                                                                    |                                                                                                    |                                                                                         |                                            |
| 범주(C): 시<br>시 2 화<br>지금 재생<br>창<br>백그라운드<br>비디오 DSP<br>오디오 DSP<br>기타 DSP<br>렌더러<br>렌더러<br>1<br>1<br>1 1 1 1 1 1 1 1 1 1 1 1 1 1 1 1 1 | 각화:<br>박대와 파동<br>배터리<br>견금술<br>각대와 파동<br>이 컬렉션에는 막대<br>시각화가 들어 있습<br>속성 | , 바다 안개, 불<br>니다.<br>(P) | <sup>€의</sup> 바다 ▲<br>↓<br>♥제거(R) |                                          | 향상된 재생 및<br>♥ 인터넷에서 [<br>♥ 미디어 정보를<br>♥ 파일을 재생<br>♥ 보호된 파일을<br>♥ 자동으로 장가<br>향상된 콘텐츠 공급가<br>루키에 영향을 [<br>경하려면 [쿠키]<br>Windows Media<br>♥ 답좋은 Micr<br>용에 관한 데<br>히스토리<br>최근에 재생했거<br>♥ 음악(S)<br>♥ 사진(P)<br>CD 및 장치의 | 장치 환경<br>미디어 정보 표시(<br>를 인터넷에서 검<br>또는 동기화할 때<br>를 새로 고쳐야 하<br>지 시계 설정(K)<br>공급자 서비스<br>다에게 고유 플레<br>기지는 개인 정보<br>를 클릭하십시오.<br>a Player 사용자 확<br>이이터를 Microsoft<br>내 자주 재생하는<br>[ 기디오(V)<br>[ 기재생 목록(<br>캐시를 지웁니다. | ()<br>색하여 음악 파일<br>I 자동으로 사용 :<br>는 경우 자동으로<br>이어 ID 보내기(U<br>설정을 보거나 번<br>관경 개선 프로그리<br>및 서비스를 만들<br>에 보내기(M)<br>는 목록을 저장하:<br>L) | 업데이트(D)<br>권한 다운로드<br>를 확인(R)<br>))<br>별 구:<br>램 등<br>수 있도록 를<br>고 표시합니<br>히스토르<br>개시 ) | (N)<br>키(E)<br>플레이어 사<br>티지우기(H)<br>지우기(C) |
| 확인                                                                                                    | 취소                                                                      | 적용(A)                    | 도움말                               |                                          |                                                                                                    | 확인                                                                                                    | 취소                                                                                                    | 적용(A)                                                                                   | 도움말                                        |

# <조치사항 4-3> ★윈도우8 시스템 및 프로그램 기본 설정

|                                                                     | 옵션 ×                     |                 |           |        |  |  |
|---------------------------------------------------------------------|--------------------------|-----------------|-----------|--------|--|--|
| 플레이어                                                                | 음악 복사                    | 장치              | 굽기        | 성능     |  |  |
| 라이브러리                                                               | 플러그 인                    | 개인 정보           | 보안        | 네트워크   |  |  |
| 스크립!<br>설정을                                                         | 트 명령 및 리치 미<br>사용자 지정합니다 | 디어 스트림의 (<br>). | 실행 여부를 선택 | 백하고 영역 |  |  |
| - 콘텐츠                                                               |                          |                 |           |        |  |  |
| □ 스크립트 5                                                            | 명령이 있는 경우 히              | 해당 명령 실행(R      | 3)        |        |  |  |
| ☑ 웹 페이지(<br>어 스트림                                                   | 베서 플레이어를 실<br>실행(S)      | 실행하는 경우 스       | 크립트 명령 및  | 리치 미디  |  |  |
| □ 웹 페이지<br>음(E)                                                     | 를 사용하는 향상된               | 년 콘텐츠를 재생<br>-  | 하기 전에 확인  | 하지 않   |  |  |
| □ 로컬 캡션(                                                            | 이 있는 경우 해당               | 캡션 표시(C)        |           |        |  |  |
| 보안 영역                                                               |                          |                 |           |        |  |  |
| 플레이어는 인터넷 보안 영역 설정을 사용하여 가이드 및 온라인 스토<br>어예 제공된 것과 같은 웹 콘텐츠를 표시합니다. |                          |                 |           |        |  |  |
| <u>온라인 보안 !</u>                                                     | <u>보호 정책 읽기</u>          | 영역 설            | 정(Z)      |        |  |  |
|                                                                     |                          |                 |           |        |  |  |
|                                                                     |                          |                 |           |        |  |  |
|                                                                     |                          |                 |           |        |  |  |
|                                                                     |                          |                 |           |        |  |  |
|                                                                     | 확인                       | 취소              | 적용(A)     | 도움말    |  |  |

|                 | 옵션                         |                  | ×   |
|-----------------|----------------------------|------------------|-----|
| 플레이어<br>라이브러리   | 음악 복사 장치<br>플러그 이 개이 정보    | 굽기 성능<br>보안 네트워크 |     |
|                 |                            | 이 코텍초 재새에 대한 성격  | 4   |
| · 인디넷을<br>을 지정협 | ' 동애 프로니킹되는 디시털 미디<br>갑니다. | 이 손펜스 재정에 대한 물신  | \$  |
| - MMS URL에 대형   | 한 프로토콜                     |                  | - 1 |
| MMS URL을 받      | 을 때 다음 프로토콜을 사용:           |                  |     |
| RTSP/UDP        | (U)                        |                  |     |
| RTSP/TCP(       | T) 데이터를 받을 때(S) 70         | 000-7007 포트 사용   |     |
| ✓ HTTP(H)       |                            |                  |     |
| 멀티캐스트 스트        | 림                          |                  |     |
| □ 플레이어에         | 서 멀티캐스트 스트림 수신 허용(         | (M)              |     |
| - 스트리밍 프록시      | 설정                         |                  |     |
| 프로토콜            | 프록시                        |                  |     |
| HTTP            | 없음                         |                  |     |
| RTSP            | 없음                         |                  |     |
| 위에서 프로토         | 콜을 선택하고 [구성]을 클릭하십         | 시오(E). 구성(C)     |     |
| 은라인 스           | 도어에 사용하는 프록시 설정을           | 변경하려면 제어판의 [인태   | t   |
| 🕕 넷 옵션)         | 늘 사용아십시오.                  |                  |     |
|                 |                            |                  |     |
|                 | 화이 최소                      | 전용(Δ) 도우민        | 5   |
|                 | 30 114                     | - O(A) 182       |     |

#### <조치사항 4-3> ★윈도우8 시스템 및 프로그램 기본 설정

### Windows 8.1

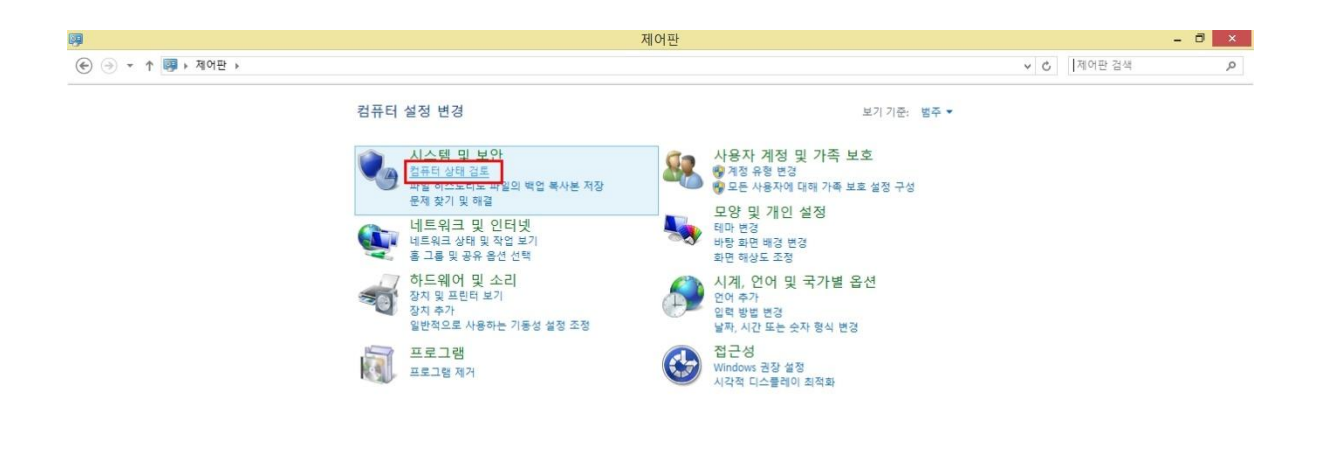

1. [시작]→ [제어판]→ 상단의 보기 기준: [범주]→ [시스템 및 보안]항목→ [컴퓨터 상태 검토] 클릭

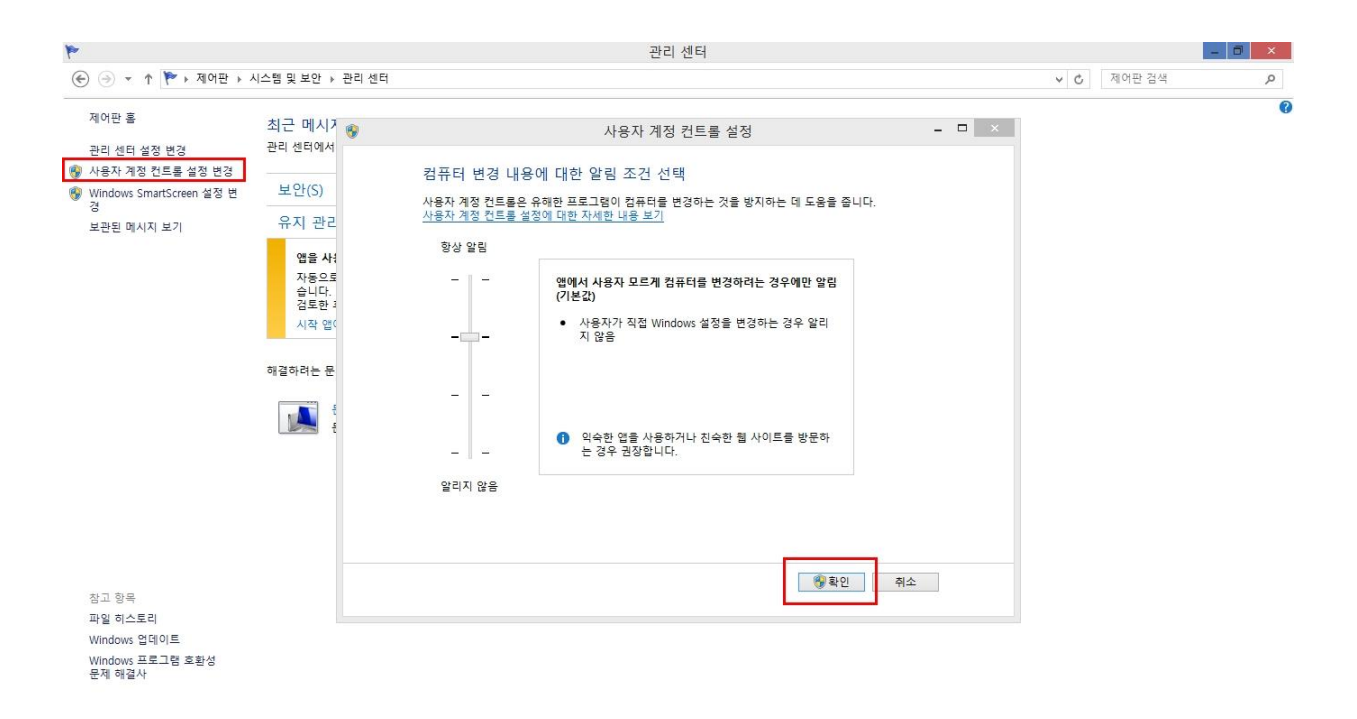

#### 2. [사용자 계정 컨트롤 설정 변경] 설정 확인

## **IE(Internet Explorer) 11**

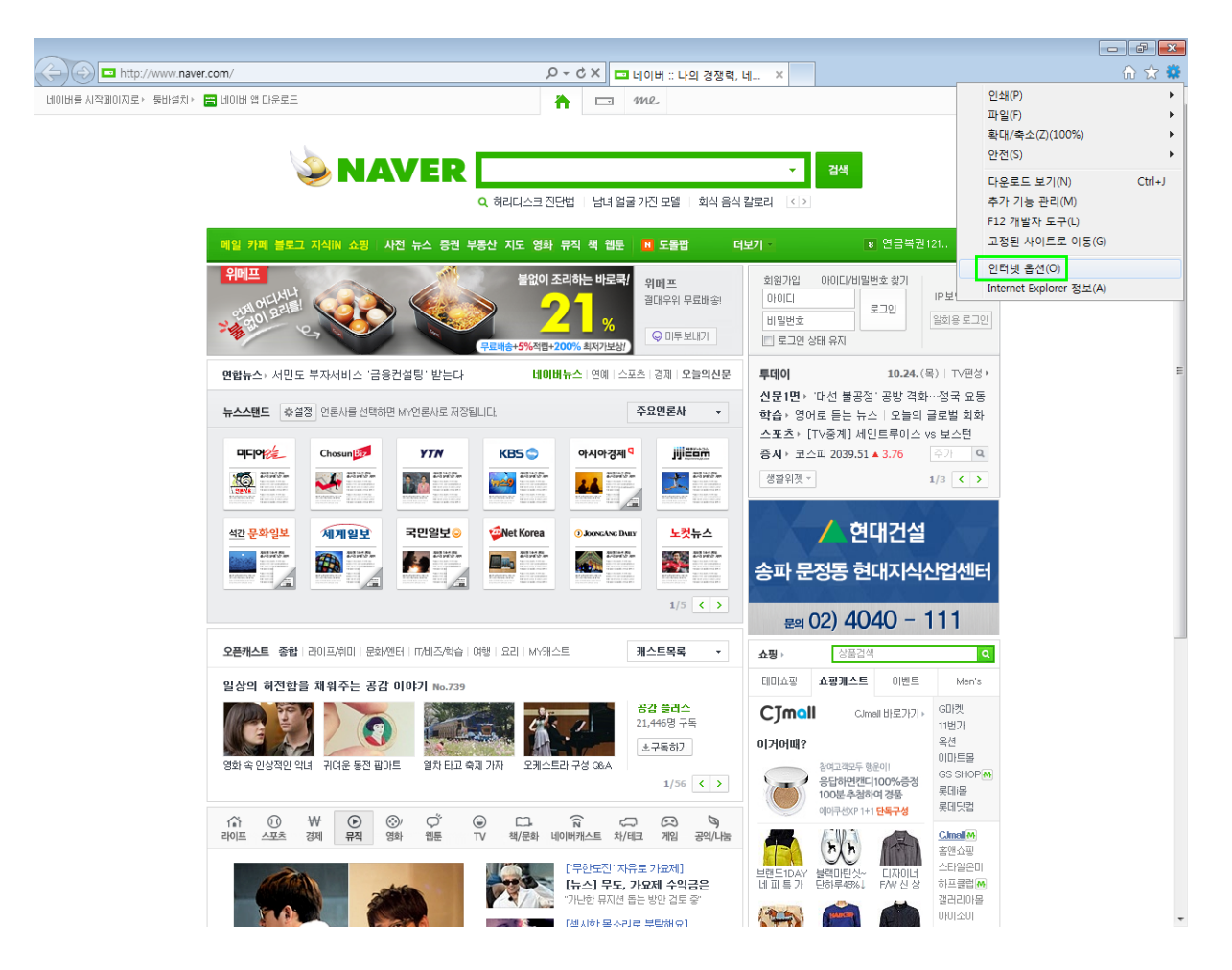

1. [도구]→ [인터넷 옵션] 클릭 ("도구" 대신 파란색 톱니바퀴 아이콘으로 표시되기도 함)

### 다음 페이지에서 [상세 설정] 참고

| 직(U) 고려(U) 프로 하(U) 프로 하(U) 프로 (U) 프로 | 현재 위치:<br>C:#Users#강지현#AppData#Local#Microsoft#Windows#<br>INetCache#<br>물더 이동(M) 개체 보기(O) 파일 보기(V)<br>확인 취소 |
|----------------------------------------------------------------------------------------------------|----------------------------------------------------------------------------------------------------|
| 인터넷 옵션 ? ×<br>일반 <sup>보</sup> 안 개인 정보 내용 연결 프로그램 고급                                                                                                    |                                                                                                    |
| 비아 성저운 비거나 병경할 여여운 서태하시시오                                                                                                    | 보안 설정 - 인터넷 영역 🛛 🗡                                                                                           |
| 환환       환환       신뢰할 수       제한된       ▲         안트릿       오르+넷       있는 사이트       제한된       ▲         이 영역은 신뢰할 수 있는 사이트 및 제한된 사이       트에 포함된 웹 사이트를 제외한 인터넷 웹 사이트       ▲       ▲         이 영역에 적용할 보안 수준(L)       이 영역에 적용할 보안 수준(L)       ●       ●       ●         이 영역에 적용할 보안 수준(L)       ●       ●       ●       ●       ●         이 영역에 적용할 보안 수준(L)       ●       ●       ●       ●       ●       ●         ●       ●       ●       ●       ●       ●       ●       ●       ●       ●       ●       ●       ●       ●       ●       ●       ●       ●       ●       ●       ●       ●       ●       ●       ●       ●       ●       ●       ●       ●       ●       ●       ●       ●       ●       ●       ●       ●       ●       ●       ●       ●       ●       ●       ●       ●       ●       ●       ●       ●       ●       ●       ●       ●       ●       ●       ●       ●       ●       ●       ●       ●       ●       ●       ●       ●       ●       ●       ●       ●       ●       ●                                                                                                    | 설정                                                                                                    |
| 모든 영역을 기본 수준으로 다시 설정(R)                                                                                                    | *컴퓨터를 다시 시작해야 적용용 구.<br>사용자 지정 설정<br>설정(R): 약간 높음(기본값) > 원래대로(E)                                             |
| <b>확인 취소</b> 적용(A)                                                                                                    | 확인 취소                                                                                                    |

| 인터넷 옵션 ? ×                                                             |                                                                                        |
|------------------------------------------------------------------------|----------------------------------------------------------------------------------------|
| 일반 보안 개인정보 내용 연결 프로그램 고급                                               |                                                                                        |
| 홈 페이지<br>홈페이지 탭을 만들려면 한 줄에 하나씩 주소를 입력하십시오(R).<br>http://www.naver.com/ |                                                                                        |
| 현재 페이지(C) 기본값 사용(F) 새 탭 사용(U)                                          | 웹 사이트 데이터 설정 ?                                                                         |
| 이미지만 비생이 태우르 시작/ 이                                                     | 임시 인터넷 파일 기록 캐시 및 데이터베이스                                                               |
| ● 약시크 세선의 접으로 시작(6)<br>● 홈 페이지로 시작(H)                                  | 웹 페이지를 빠르게 불러오기 위해 Internet Explorer에서 웹 페이지,<br>이미지 및 미디어 복사본을 저장합니다.                 |
| 법 사용에 관련된 옵션을 변경합니다. 탭(T)<br>검색 기록                                     | 저장된 페이지의 새 버전 확인:<br>○ 웹 페이지를 열 때마다(E)<br>○ Internet Explorer를 시작할 때마다(S)<br>④ 자동으로(A) |
| □ 중료할 때 검색 기록 삭제(W) 삭제(D) 설정(S)           모양                           | <ul> <li>○ 안 함(N)</li> <li>사용할 디스크 공간(8-1024MB)(D)</li> <li>(권장: 50-250MB)</li> </ul>  |
| 색(O) 언어(L) 글꼴(N) 접근성(E)                                                | 혀재 위치                                                                                  |
|                                                                        | C:#Users#강지현#AppData#Local#Microsoft#Windows#<br>INetCache#                            |
|                                                                        | 폴더 이동(M) 개체 보기(O) 파일 보기(V)                                                             |
| <b>확인 취소</b> 적용(A)                                                     | 확인 취소                                                                                  |

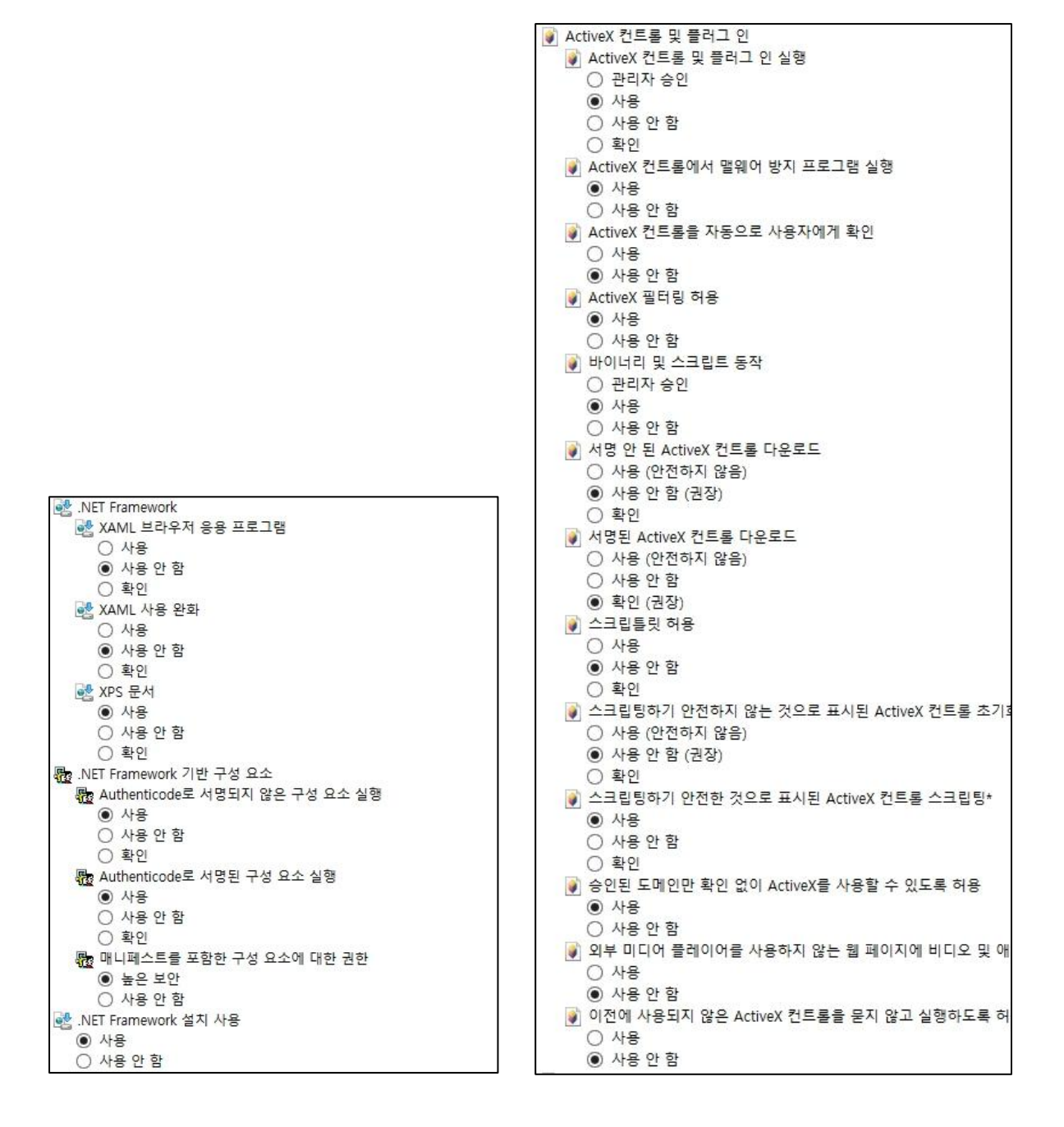

| ] 기타                                         |
|----------------------------------------------|
|                                              |
| ○ 사용 (안전하지 않음)                               |
| ○ 사용 안 함                                     |
| <ul> <li>확인 (권장)</li> </ul>                  |
| ☐ Internet Explorer 웹 브라우저 컨트롤의 스크립팅 허용      |
| · · · · · · · · · · · · · · · · · · ·        |
| ● 사용 안 함                                     |
| META REFRESH 허용                              |
| · · · · · · · · · · · · · · · · · · ·        |
| ○ 사용 안 함                                     |
| MIME 검사 사용                                   |
| ④ 사용                                         |
| ○ 사용 안 함                                     |
| 📄 SmartScreen 필터 사용                          |
| ④ 사용                                         |
| ○ 사용 안 함                                     |
| 📄 같은 창에 도메인 간 콘텐츠 끌기 허용                      |
| ○ 사용                                         |
| <ul> <li>사용 안 함</li> </ul>                   |
| 📄 끌어서 놓기 또는 파일 복사 및 붙여넣기                     |
| ④ 사용                                         |
| ○ 사용 안 함                                     |
| ○ 확인                                         |
| 📄 낮은 권한의 웹 콘텐츠 영역에 있는 웹 사이트에서 이 영역을 탐식       |
| ④ 사용                                         |
| ○ 사용 안 함                                     |
| 〇 확인                                         |
| 다른 도메인 사이에서 창과 프레임 탐색                        |
| O 사용                                         |
| ④ 사용 안 함                                     |
| ) 확인                                         |
| 도메인 간의 데이터 원본 액세스                            |
| · 사용                                         |
| ④ 사용 안 함                                     |
| () 확인                                        |
| 데거지 필터 텐너팅                                   |
| 이 사용                                         |
| ● 사용 안 암                                     |
| 별도의 장에 도비인 간 콘텐스 풀기 어용                       |
| 이 사용                                         |
| · 사용 안 암                                     |
| ·····································        |
| ● 작용                                         |
| ·····································        |
| ·····································        |
| ◎ 시금<br>○ 사용 아 하                             |
| ( 하이                                         |
| 이 확진           이 확진                          |
| □ 급 ^ 아프에서 구도 또는 경네 표시할 값이 영말 말도록 여왕<br>○ 사요 |
| ○ 시금 ▲ 사육 아 하                                |
| 이 이 이 이 이 이 이 이 이 이 이 이 이 이 이 이 이 이 이        |
| □ 웹 페이지에지 국내는 근건은에 대해 세련된 프로포할 사용 여용<br>○ 사용 |
| ○ 사용 아 한                                     |
| ④ 확인                                         |
|                                              |

📄 응용 프로그램 및 안전하지 않은 파일 실행 ○ 사용 (안전하지 않음) ○ 사용 안 함 확인 (권장) 📄 인증서가 하나만 있는 경우 클라이언트 인증서 선택 안 함 ○ 사용 ④ 사용 안 함 크기 및 위치 제한 없이 스크립트 실행 창을 열 수 있습니다. 이 사용 ● 사용 안 함 📄 파일을 서버에 업로드할 때 로컬 디렉터리 경로 포함 ○ 사용 ④ 사용 안 함 📄 팝업 차단 사용 ● 사용 ○ 사용 안 함 📄 혼합된 콘텐츠 표시 이 사용 ○ 사용 안 함 확인
 단운로드 🛃 글꼴 다운로드 ● 사용 ○ 사용 안 함 ○ 확인 🛃 파일 다운로드 ● 사용 ○ 사용 안 함 🎎 사용자 인증 😣 로그온 ○ 사용자 이름 및 암호 확인 ○ 익명 로그온 인트라넷 영역에서만 자동으로 로그온 ○ 현재 사용자 이름 및 암호를 사용하여 자동으로 로그온 ☞ 스크립팅 🗐 Active 스크립팅 ● 사용 ○ 사용 안 함 〇 확인 🗐 Java 애플릿 스크립팅 ● 사용 ○ 사용 안 함 ○ 확인 🗐 XSS 필터 사용 ⊙ 사용 ○ 사용 안 함 🗊 스크립트를 통해 상태 표시줄 업데이트 허용 이 사용 ④ 사용 안 함 🗊 웹 사이트에서 스크립팅된 창을 사용하여 정보를 요청하도록 허용 ○ 사용 • 사용 안 함 😰 프로그램 클립보드 액세스 허용 ○ 사용 ○ 사용 안 함 ● 확인

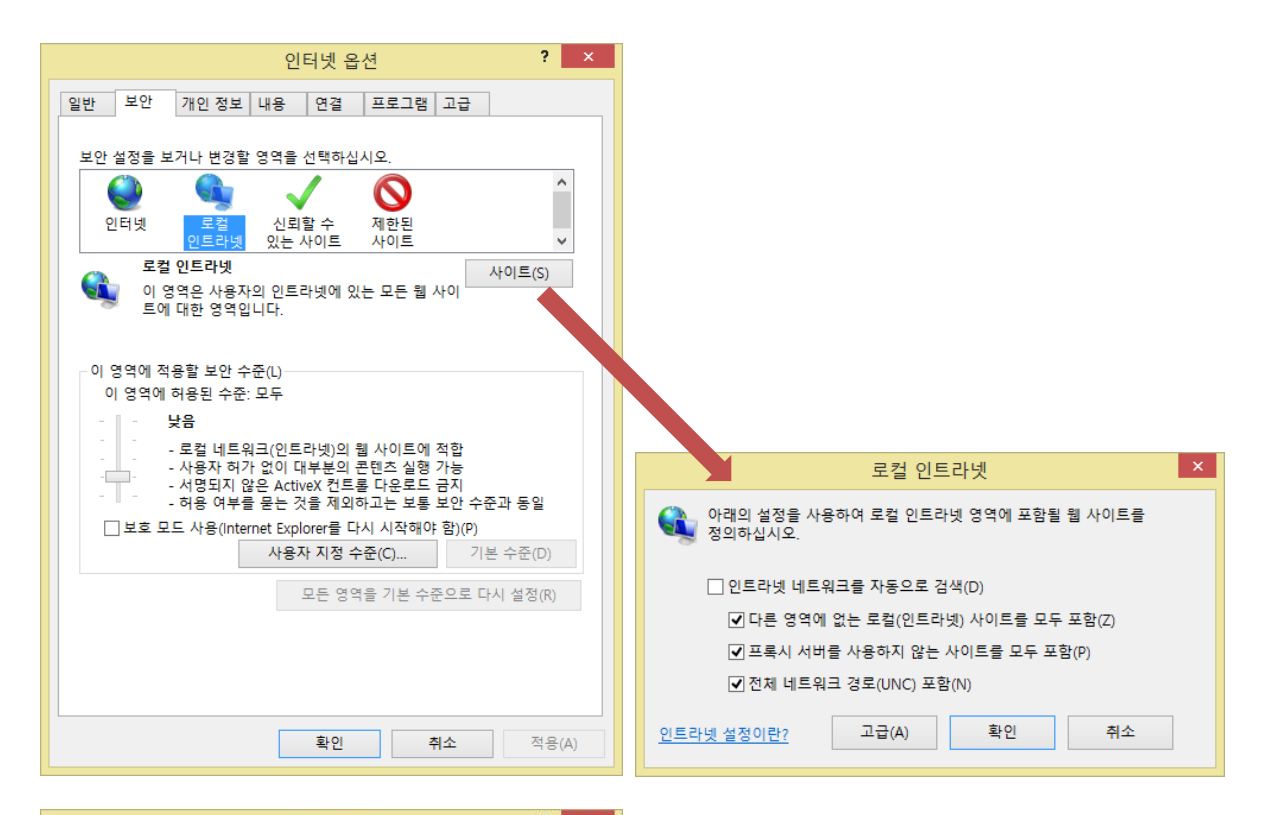

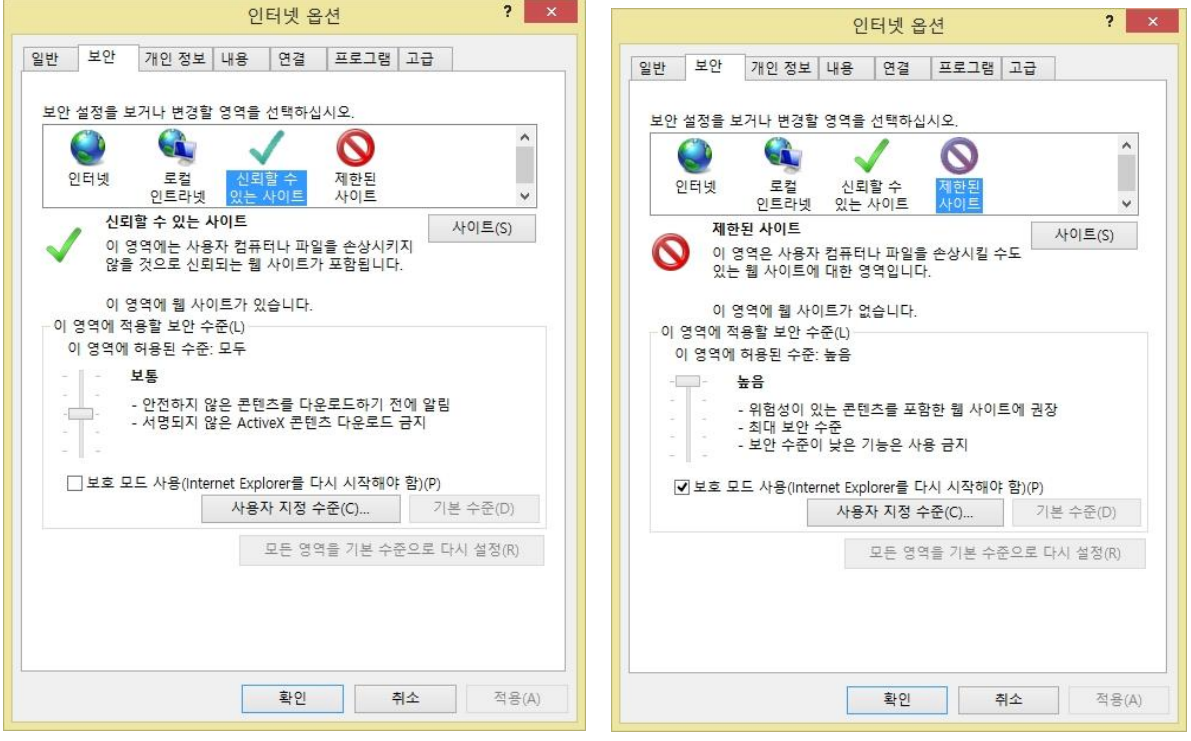

| 인터넷 옵션 ? ×                                                                    |                                                                                              |
|-------------------------------------------------------------------------------|----------------------------------------------------------------------------------------------|
| 일반 보안 개인정보 내용 연결 프로그램 고급                                                      |                                                                                              |
| 설정                                                                            |                                                                                              |
| 인터넷 영역에 대한 설정을 선택하십시오.                                                        |                                                                                              |
| <sup>_</sup> <sup>_</sup> <sup>_</sup> <sup>_</sup> <sup>_</sup> <sup>_</sup> |                                                                                              |
| 압축된 개인 정보 취급 방침이 없는 타사의 쿠키를 차단합니                                              |                                                                                              |
| 니.<br>- 사용자의 명백한 동의 없이 사용자에게 연락하는 데 사용할                                       |                                                                                              |
| · · · · · · · · · · · · · · · · · · ·                                         |                                                                                              |
| 수 있는 성모를 서상하는 사사의 구기를 세한압니다.                                                  | 고급 개인 정보 설정 🛛 🕺                                                                              |
| 사이트(S) 가져오기(I) 고급(V) 기본값(D)                                                   | <ul> <li>인터넷 영역에서 쿠키를 처리하는 방법을 선택할 수 있습니다.</li> <li>이 설정은 자동 쿠키 설정보다 우선적으로 적용됩니다.</li> </ul> |
| 위치                                                                            | - 쿠키                                                                                         |
| □웹 사이트에서 사용자의 위치 정보 요청을 허<br>용 안 함(L)<br>판어 차다                                | □ 자동으로 쿠키 처리 안 함(0)                                                                          |
| · · · · · · · · · · · · · · · · · · ·                                         | 현재 사이트의 쿠키 링크된 사이트의 쿠키                                                                       |
| InPrivate                                                                     | ● 허용(A)                                                                                      |
| ✔ InPrivate 브라우징 시작 시 도구 모음 및 확장 프로그램 사용 안 함(T)                               | ○ 차단(B) ○ 차단(L)                                                                              |
|                                                                               | ○ 사용자가 선택(P) ○ 사용자가 선택(R)                                                                    |
|                                                                               | □ 항상 세션에 쿠키 허용(W)                                                                            |
|                                                                               |                                                                                              |
| <b>확인 취소</b> 적용(A)                                                            | 확인 취소                                                                                        |
|                                                                               |                                                                                              |
| 인터넷 옵션 <b>?</b> ×                                                             | 인터넷 옵션 <b>?</b> ×                                                                            |
| 일반 보안 개인정보 내용 연결 프로그램 고급                                                      | 일반 보안 개인정보 내용 연결 프로그램 고급                                                                     |
| 조 컴퓨터를 인터넷에 연결하려면 [설정]을 클릭하 설정(U)                                             | Internet Explorer 열기                                                                         |
| · 여 인터넷 연결 마법사를 실행하십시오.                                                       | Internet Explorer에서 자동으로 결정                                                                  |
| 전화(광대역) 연결 및 VPN(가상 사설망) 설정                                                   | □ 시작 화면의 Internet Explorer 클릭 시 데스크톱 Internet                                                |
| 추가(D)                                                                         | Explorer 실행(T)                                                                               |
| VPN 추가(P)                                                                     | 초가 기느 과리                                                                                     |
| 제거(R)                                                                         | ·····································                                                        |
|                                                                               | ♥✓= 용하거나 사용하지 않습니다. 주가 기능 관리(M)                                                              |
| 연결에 필요한 프록시 서버를 구성하려면 [설정]을 선 설정(S)<br>택하십시오.                                 | HTML 편집<br>Internet Explorer에서 HTMI 파일을 평진하는 데 사용할 프루그램을                                     |
|                                                                               | ♥ 선택하십시오.                                                                                    |
|                                                                               | HTML 편집기(H): 🗸 🗸                                                                             |
|                                                                               | 인디넷 프로그램 저자 메인과 같은 다른 이터네 서비스에 사용하                                                           |
| LAN 설정                                                                        | 프로그램을 선택하십시오. 프로그램 설정(S)                                                                     |
| LAN 설정은 전화 연결 설정에 적용되지 않습니다. 전화 LAN 설정(L)                                     | 파일 연결                                                                                        |
| CEE 20까지만 파크 [20]2 인터까입시포.                                                    | Internet Explorer에서 기본적으로 열 파일 형식을 연결 설정(A) 연결 설정(A)                                         |
|                                                                               |                                                                                              |
|                                                                               |                                                                                              |
|                                                                               |                                                                                              |
|                                                                               |                                                                                              |
|                                                                               | 100 PT                                                                                       |

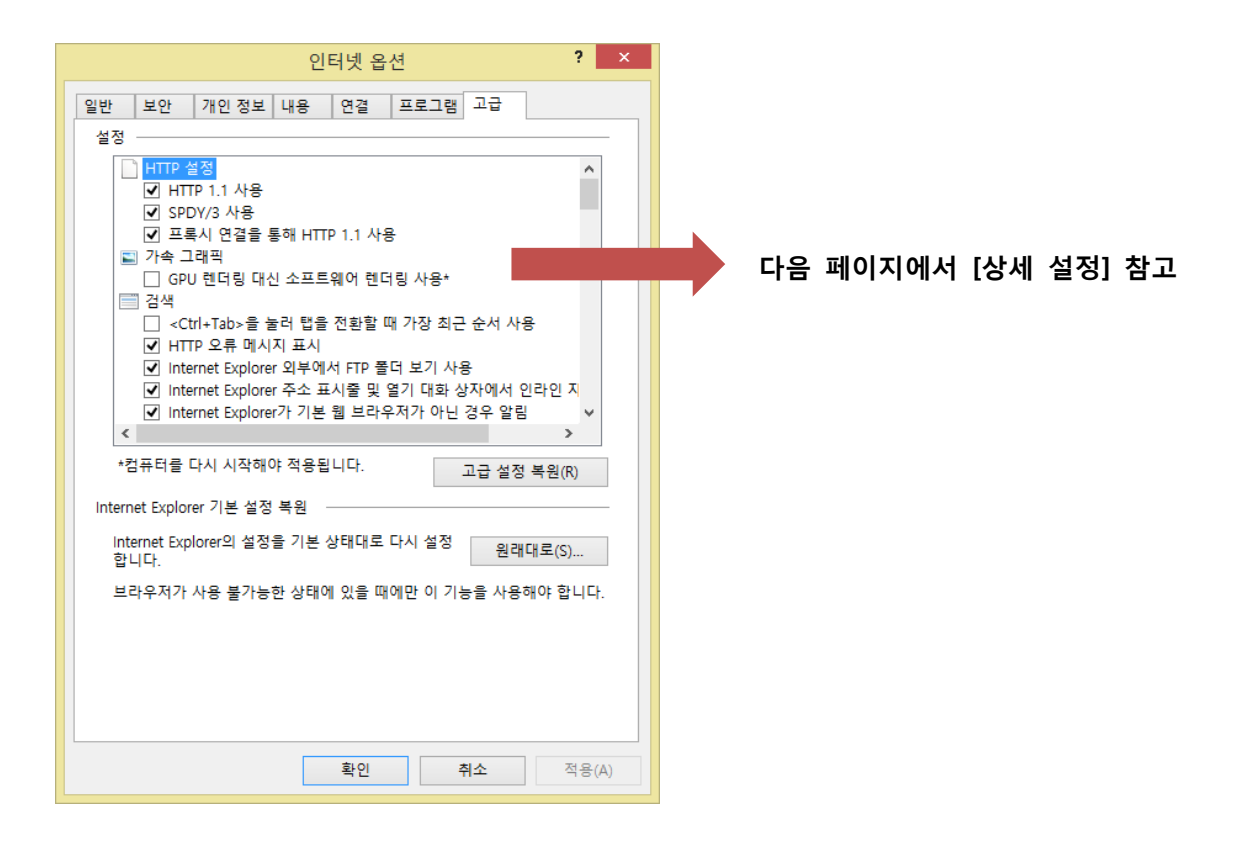

📄 HTTP 설정 ✔ HTTP 1.1 사용 ✓ SPDY/3 사용 ✓ 프록시 연결을 통해 HTTP 1.1 사용 🔊 가속 그래픽 GPU 렌더링 대신 소프트웨어 렌더링 사용\* 📰 검색 <Ctrl+Tab>을 눌러 탭을 전환할 때 가장 최근 순서 사용 ✔ HTTP 오류 메시지 표시 ✓ Internet Explorer 외부에서 FTP 폴더 보기 사용 ✓ Internet Explorer 주소 표시줄 및 열기 대화 상자에서 인라인 지 ✓ Internet Explorer가 기본 웹 브라우저가 아닌 경우 알림 ✔ 다운로드가 완료되었을 때 알림 🗐 링크에 밑줄 표시 아마우스로 가리킨 경우 표시 〇 표시 안 함 한상 표시
 조상 표시
 조상 표시 □ 모든 스크립트 오류에 관련된 알림 표시 ✓ 방화벽 및 DSL 모뎀과 호환되는 수동 FTP 사용 ▼ 백그라운드에서 사이트 및 콘텐츠를 로드하여 성능 최적화 ✔ 부드러운 화면 이동 사용 ✓ 스크립트 디버깅 사용 안 함(Internet Explorer) ✓ 스크립트 디버깅 사용 안 함(기타) □ 열어본 페이지 목록 및 즐겨찾기에서 사용하지 않는 폴더를 닫 ☑ 웹 페이지의 단추 및 컨트롤에 시각적 스타일 사용 ✔ 자동 크래시 복구 사용\* □ 주소 표시줄에 한 단어를 입력하면 인트라넷 사이트로 이동 □ 추천 사이트 사용 ✔ 타사의 브라우저 확장 기능 사용\* □ 파일 탐색기 및 실행 대화 상자에서 인라인 자동 완성 사용 ☑ 페이지 넘기기(페이지 예측 포함) 사용 📰 국제\* ✔ URL 경로를 UTF-8로 보내기 ☑ 인코딩된 주소에 대한 알림 표시줄 표시 인트라넷 URL에 대해 UTF-8 쿼리 문자열 보내기 □ 인트라넷 URL의 IDN 서버 이름 보내기 ✓ 인트라넷이 아닌 URL의 IDN 서버 이름 보내기 □ 인트라넷이 아닌 URL의 UTF-8 쿼리 문자열 보내기 □ 항상 인코딩된 주소 표시 👍 멀티미디어 ✔ HTML5 미디어 요소의 대체 코덱 사용\* ✔ 사진 표시 ✓ 웹 페이지에서 소리 재생 ✔ 웹 페이지에서 애니메이션 재생\* □ 이미지 다운로드 개체 틀 표시 ✔ 자동 구성 사용 🔒 보안 [내 컴퓨터]에 있는 파일에서 액티브 콘텐츠가 실행되는 것을 하 CD에 있는 액티브 콘텐츠를 [내 컴퓨터]에서 실행하도록 허용\* ☑ DOM 저장소 사용 ✓ Internet Explorer에서 방문하는 사이트에 Do Not Track 요청 보 ✓ SmartScreen 필터 사용 SSL 2.0 사용 ✔ SSL 3.0 사용 ✓ TLS 1.0 사용 ✓ TLS 1.1 사용 ✓ TLS 1.2 사용 ✓ 게시를 허용하지 않는 영역으로 POST 전송이 리디렉션되는 경 ✔ 게시자의 인증서 해지 확인

✓ 기본 XMLHTTP 지원 사용

위의 안내는 강의가 정상적으로 진행되는 윈도우 8 운영체계의 설정을 캡쳐한 것입 니다.

학습 시도하시는 컴퓨터에 설치되어있는 프로그램등의 영향을 받아 해당 안내의 설 정과 확인하신 운영체계의 설정이 동일함 에도 오류가 발생하는 경우가 있음을 참고 하시기 바랍니다. 이 경우 고객센터로 연 락하시어 인터넷보안 및 시스템 설정 변경 방법에 대한 안내를 추가적으로 받아보시 기바랍니다.

감사합니다.

□ 다른 혼합된 콘텐츠가 있는 안전하지 않은 이미지 차단 ✓ 다운로드한 프로그램의 서명 확인 □ 보안과 비보안 모드 사이를 전환할 때 경고 □ 브라우저를 닫을 때 임시 인터넷 파일 폴더 비우기 ✔ 서버의 인증서 해지 확인\* □ 소프트웨어의 서명이 올바르지 않더라도 실행 또는 설치하도록 □ 암호화된 페이지를 디스크에 저장 안 함 임격한 P3P 유효성 검사 사용\* ✓ 인증서 주소가 일치하지 않은 경우에 경고\* ✓ 통합된 Windows 인증 사용\* 향상된 보호 모드 사용\* □ 향상된 보호 모드를 위해 64비트 프로세스 사용\* 🖎 접근성 □ 새 창 및 탭의 텍스트 크기를 중간 크기로 다시 설정 □ 새 창 및 탭의 확대/축소 수준 다시 설정 □ 새 창과 탭에서 커서 브라우징 사용 □ 시스템 소리 재생 □ 포커스/선택이 변경될 때마다 시스템 기호를 이동 □ 항상 이미지 크기에 맞게 대체 텍스트를 표시